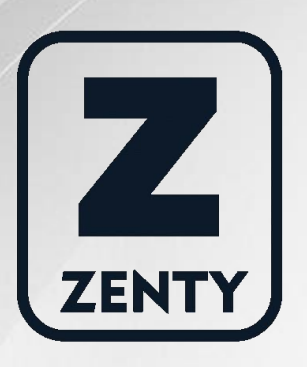

# Zenty | Professional A/V Solution Provider

# User Manual [V1.0]

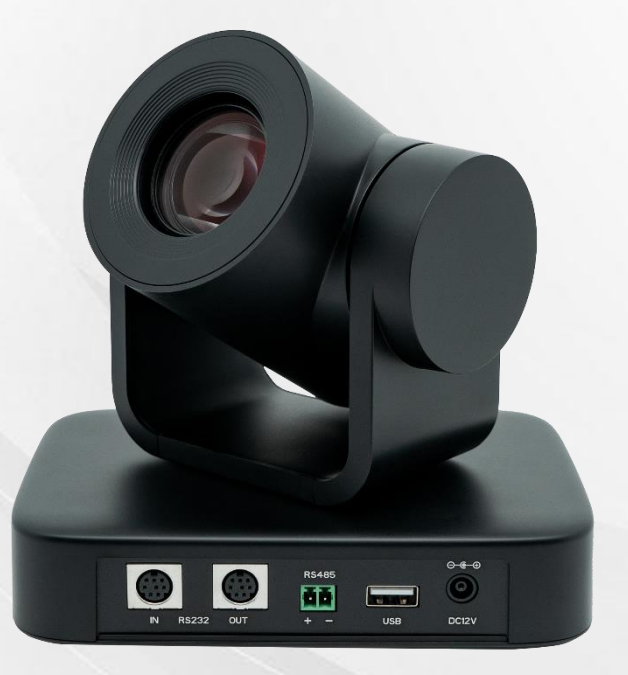

# FULL HD PTZ USB CAMERA w/ 10x Zoom

Zenty 153 | ZT-PTZU10

ZENTY <sup>®</sup> 9807 EMILY LANE STAFFORD, TX 77477 (844) 200-1945 SALES@ZENTY.COM

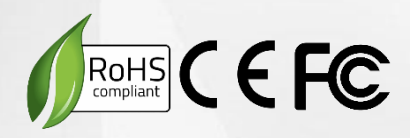

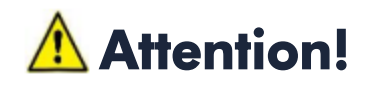

This manual introduces functions, installations and operations for the PTZ camera in detail. Please read this manual carefully before installation and use.

#### 1. Caution

**1.1** – Avoid damage to product caused by heavy pressure, strong vibration or immersion during transportation, storage, and installation.

**1.2** – Housing of this product is made of organic materials. Do not expose it to any liquid, gas, or solids which may corrode the shell.

**1.3** – Do not expose the product to rain or moisture.

**1.4** – To prevent the risk of electrical shock, do not open the case. Installation and maintenance should only be carried out by qualified technicians.

**1.5** – Do not use the product beyond the specified temperature, humidity, or power supply specifications.

**1.6** – Wipe it with a soft, dry cloth when cleaning the camera lens. Wipe it gently with a mild detergent if needed. Do not use strong or corrosive detergents to avoid scratching the lens and affecting the image.

**1.7** – This product contains no parts which can be maintained by users themselves. Any damage caused by dismantling the product by user without permission is not covered by warranty.

### 2. Electrical Safety

Installation and use of this product must strictly comply with local electrical safety standards. The power supply of the product is 12V, the max electrical current is 2A.

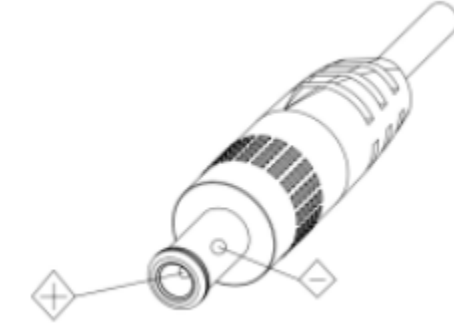

#### 3. Install

**3.1** – Do not rotate the camera head violently, otherwise it may cause mechanical failure.

**3.2** – This product should be placed on a stable desktop or other horizontal surface. Do not install the product obliquely, otherwise it may display inclined image.

**3.3** – Ensure there are no obstacles within rotation range of the holder.

**3.4** – Do not power on before complete installation.

#### 4. Magnetic Interference

Electromagnetic fields at specific frequencies may affect the video image. This product is Class A. It may cause radio interference in household application. Appropriate measure is required.

# Table of Contents

| 1. Camera Installation                | 5  |
|---------------------------------------|----|
| 1.1 Camera Introduction               | 5  |
| 1.2 Power-on Initial Configuration    | 5  |
| 1.3 Video Output                      | 6  |
| 1.4 Mounting Brackets                 | 6  |
| 1.4.1 Wall Mounting                   | 6  |
| 1.4.2 Ceiling Mounting                | 7  |
| 2. Product Overview                   | 8  |
| 2.1 Product Introduction              | 8  |
| 2.1.1 Dimensions                      | 8  |
| 2.1.2 Accessories                     | 9  |
| 2.2 Main Features                     | 9  |
| 2.3 Technical Parameters1             | 0  |
| 2.4 Interface Instructions1           | 2  |
| 2.4.1 External Interface1             | .2 |
| 2.4.2 RS-232 Interface1               | 3  |
| 3. Video Output                       | 4  |
| 3.1 Video Output 1                    | 4  |
| 3.1.1 Power-On Initial Configuration1 | .4 |
| 3.1.2 Video Output1                   | 5  |
| 3.2 Remote Control 1                  | 5  |
| 3.2.1 Keys Introduction1              | 5  |
| 3.3 Menu Introduction 1               | 7  |
| 3.3.1 Main Menu1                      | 7  |
| 3.3.2 System Settings1                | 8  |
| 3.3.3 Camera Settings1                | 9  |
| 3.3.4 P/T/Z Settings2                 | 4  |
| 3.3.5 Version                         | 4  |
| 3.3.6 Restore Default                 | 5  |

| 4. Serial Port Communication and Control  | 25 |
|-------------------------------------------|----|
| 4.1 VISCA Protocol List                   |    |
| 4.1.1 VISCA Protocol Return Command       | 26 |
| 4.1.2 VISCA Protocol Control Command      | 27 |
| 4.1.3 VISCA Protocol Inquiry Command      | 31 |
| 4.2 Pelco-D Protocol Command List         | 32 |
| 4.3 Pelco-P Protocol Command List         | 33 |
| 5. Maintenance & Troubleshooting          | 34 |
| 5.1 Camera Maintenance                    | 34 |
| 5.2 Troubleshooting                       | 34 |
| 6. Warranty                               | 35 |
| 7. Mail-In Service                        | 35 |
| 8. Limited Warranty Limits and Exclusions | 35 |

# 1. Camera Installation

### 1.1 – Camera Introduction

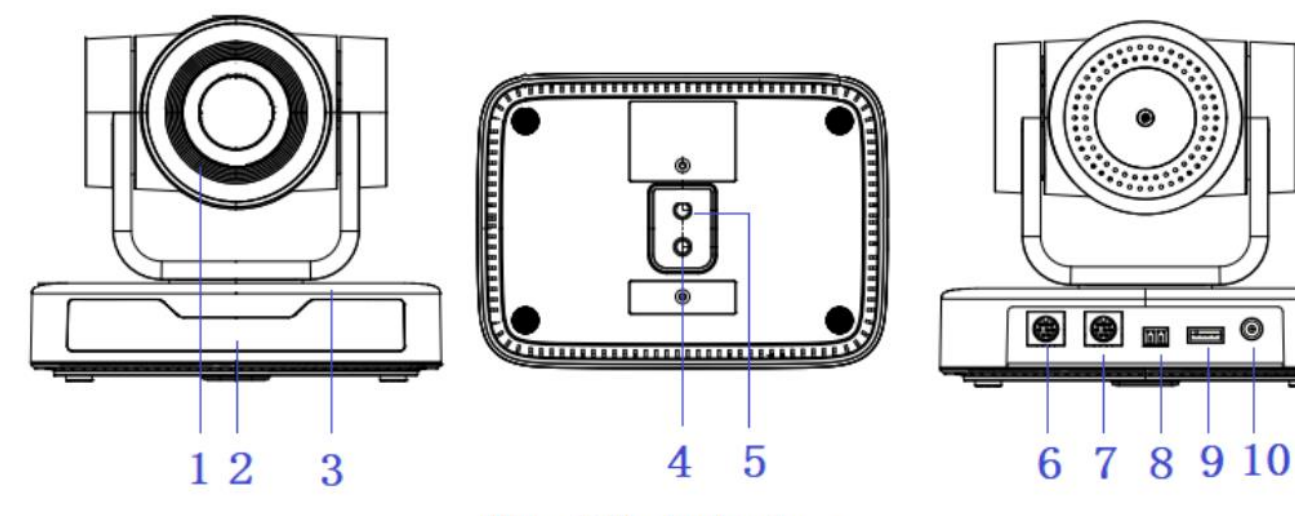

Figure 1.1 Product Interfaces

| 1. Camera Lens              | 5. Screw Hole for Tripod            | 9. USB 2.0 Interface         |
|-----------------------------|-------------------------------------|------------------------------|
| 2. Remote Control Receiving | 6. RS232 Control Interface (Input)  | 10. DC12V Input Power Supply |
| Indicator                   |                                     | Socket                       |
| 3. Camera Base              | 7. RS232 Control Interface (Output) |                              |
| 4. Tripod Screw Hole        | 8. RS485 Input (left +, right-)     |                              |
|                             |                                     |                              |

# 1.2 – Power-on Initial Configuration

1. Power-on: Connect DC 12V power supply adapter with power supply socket

2. Initial Configuration: The remote-control receiving indicator flashes after power on, the pan-tilt turns left to the lowest left to the lowest, and then turns to the HOME position (both horizontal and vertical positions are in the middle), while the movement first shrinks and then stretches. When remote-control receiving indicator stops flashing, the self-checking is complete.

#### Notes:

1. After power on and self-checking, the camera will automatically return to the preset 0 position if it's pre-set.

2. The default address for the IR remote control is 1#. If the menu restored to factory defaults, the remote-control default address will restore to 1#.

# 1.3 – Video Output

#### USB 2.0 Video Output

A. USB 2.0 video cable connection: as shown in Figure 1.1 label 9

B. Connect the camera and the computer via USB2.0 video cable, open the video software and select the image device to output the video.

# 1.4 – Mounting Brackets

Notes: Ceiling or wall mounting brackets can only be mounted on template and concrete wall. For safety reasons, plasterboard is not recommended.

#### 1.4.1 – Wall Mounting

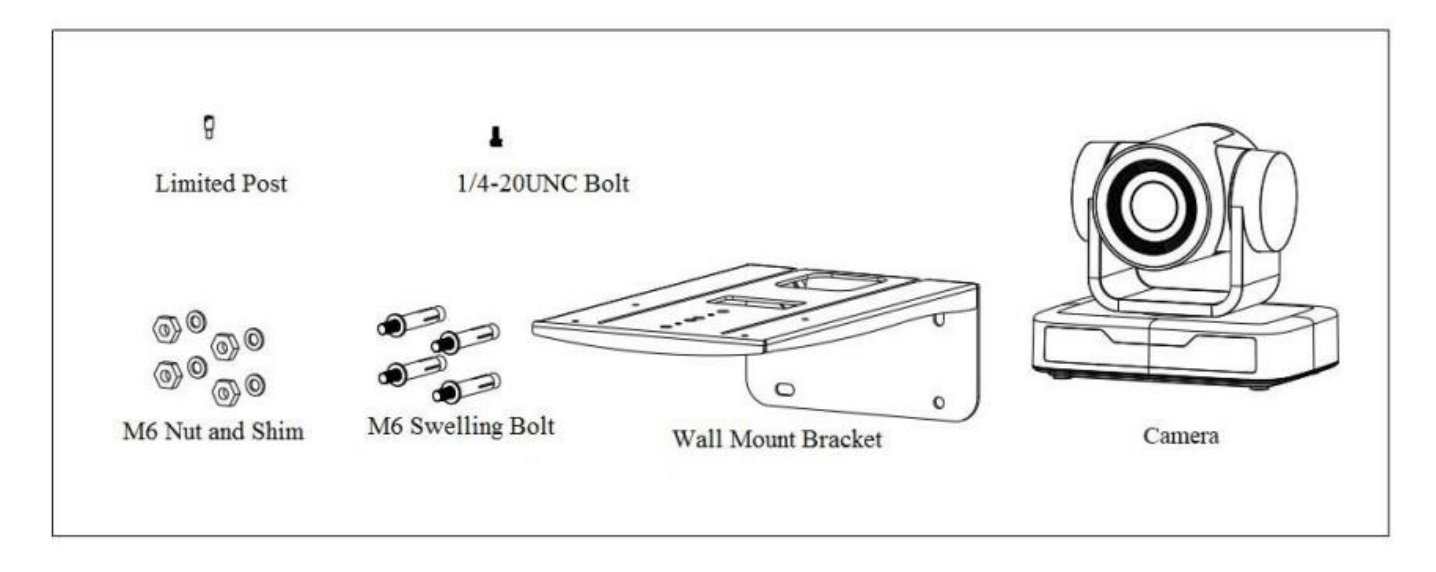

STEP 1

STEP 2

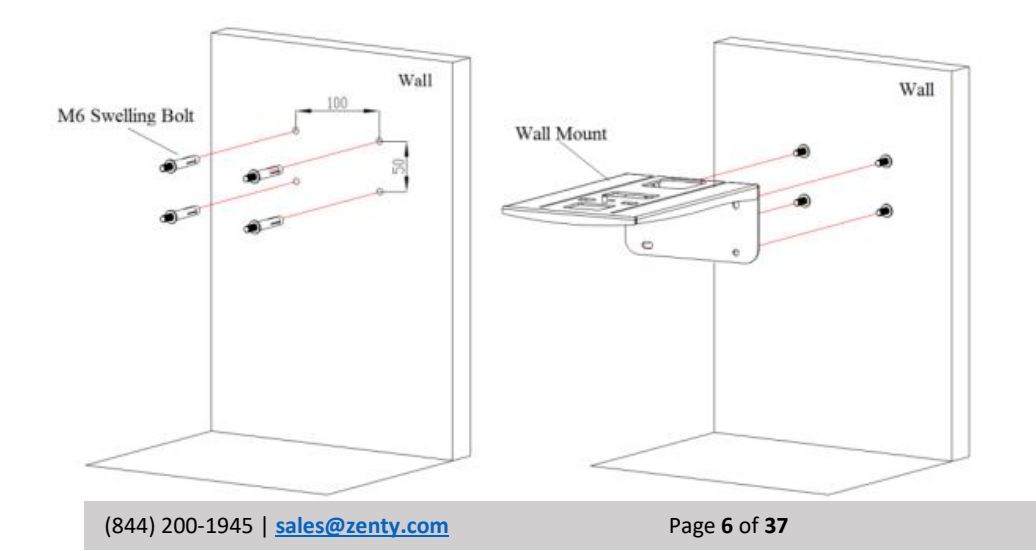

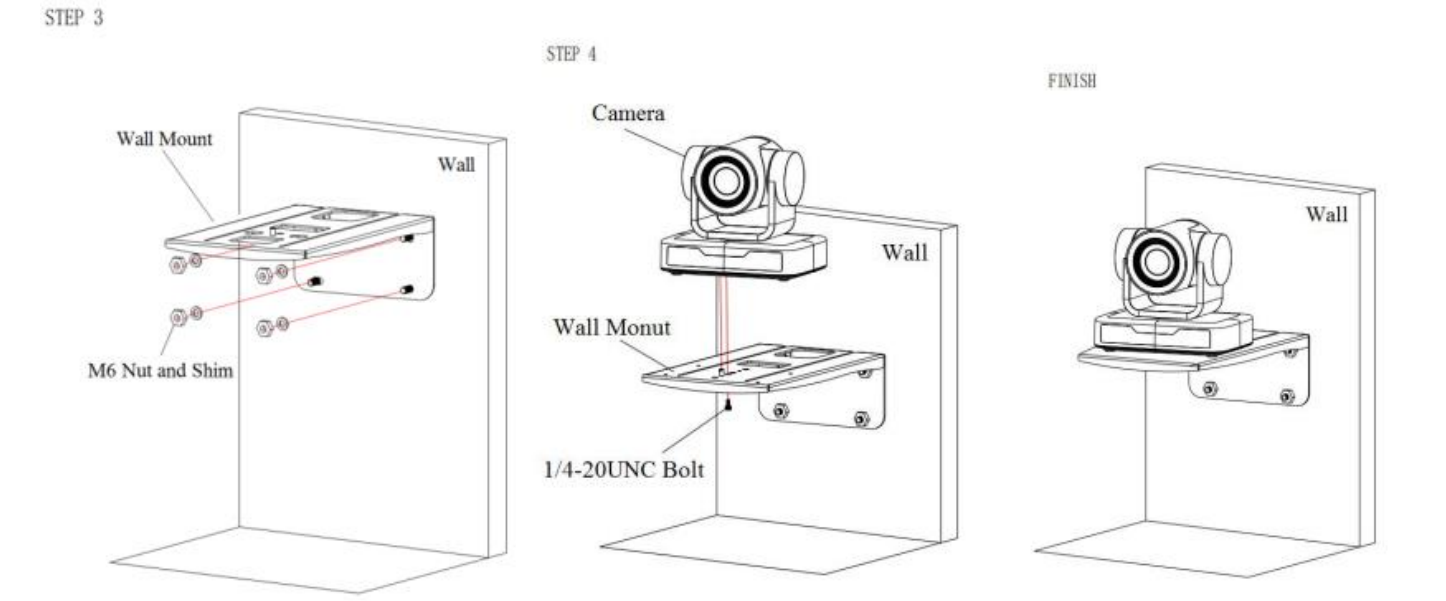

1.4.2 – Ceiling Mounting

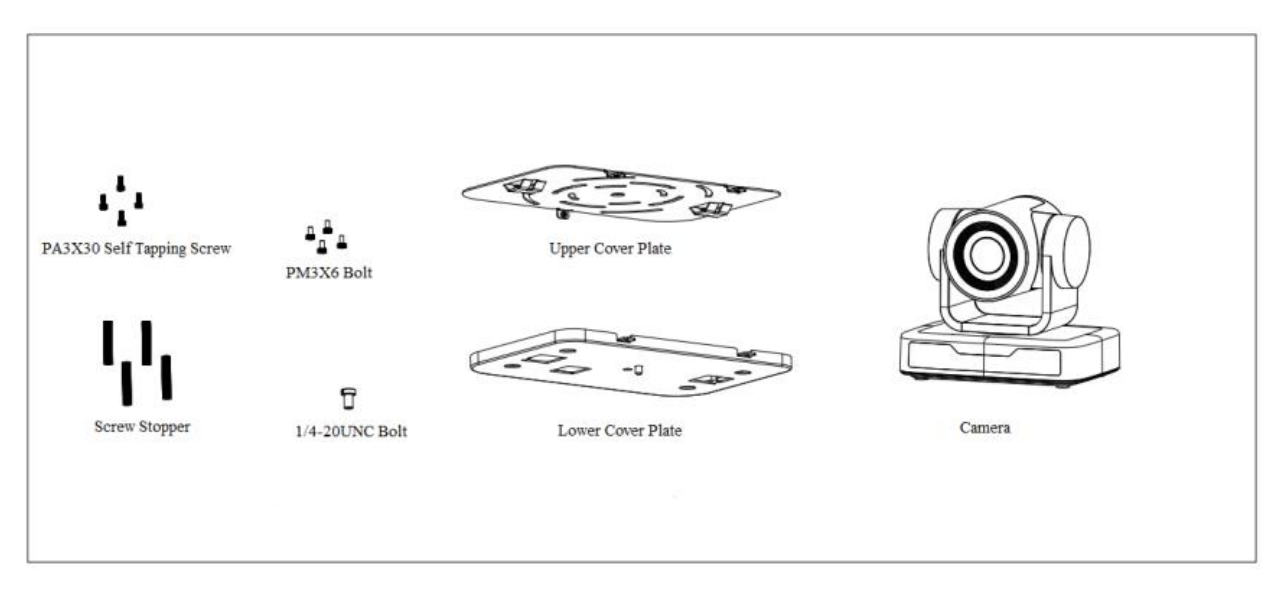

STEP 1

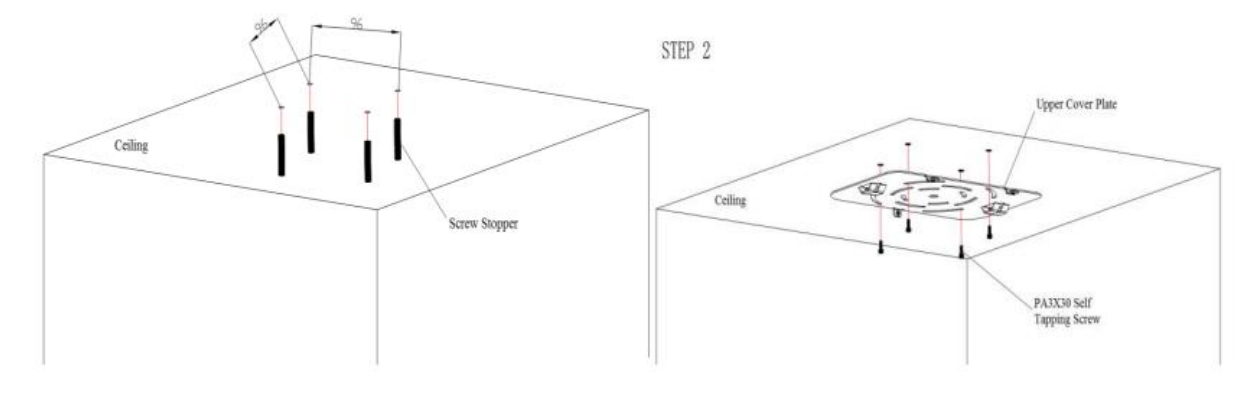

Copyright © Zenty AV

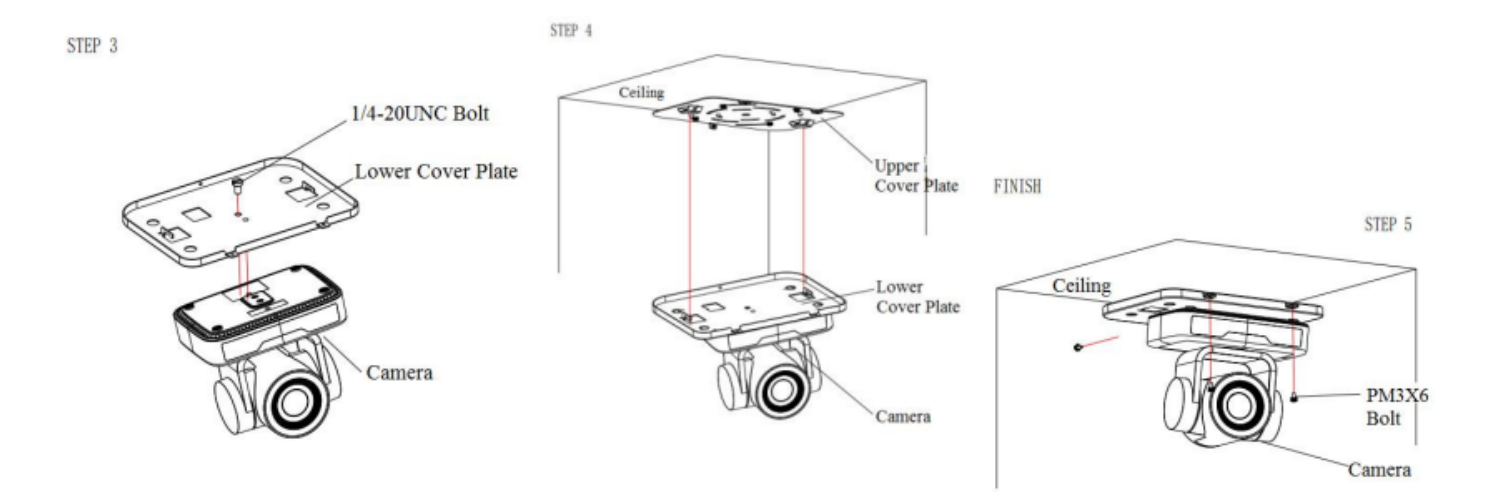

# 2. Product Overview

# 2.1 – Product Introduction

#### 2.1.1 - Dimensions

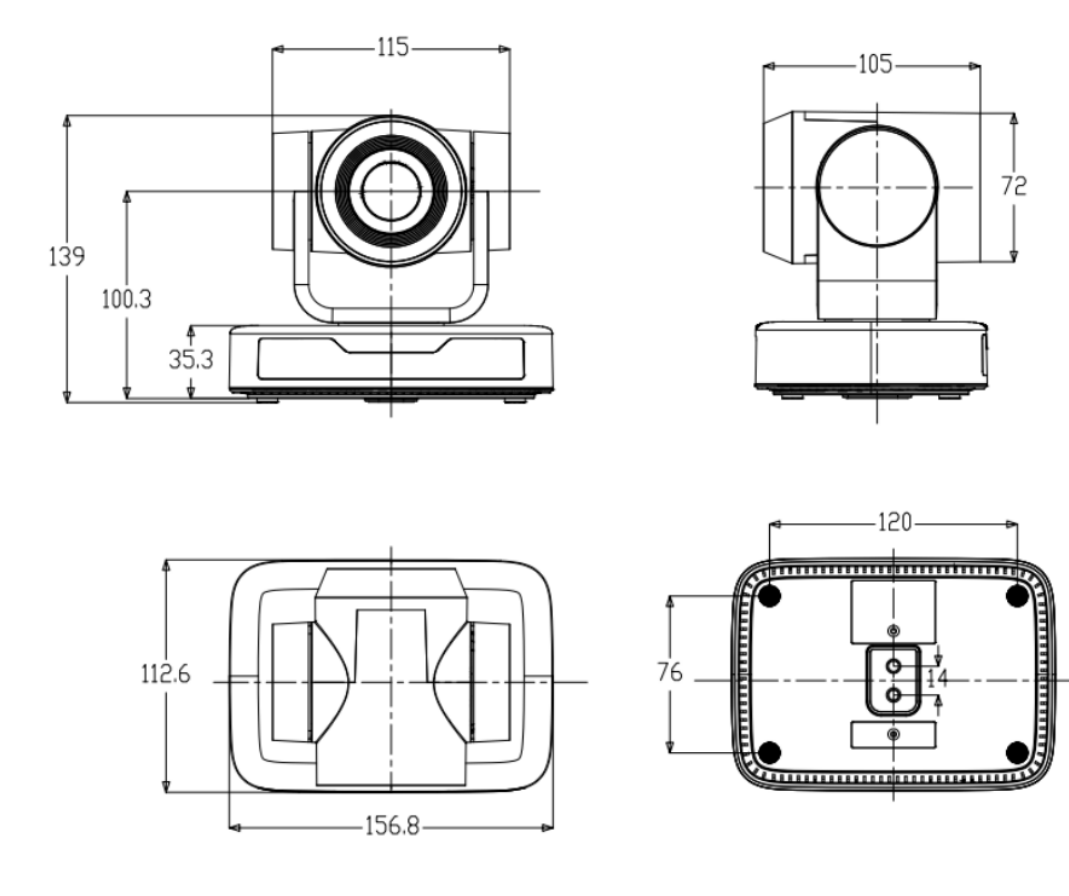

Figure 2.2 Product Dimension

#### 2.1.2 – Accessories

Please check below for standard and optional accessories when unpacking the box.

| Standard Accessories | Optical Accessories |
|----------------------|---------------------|
| Power Adapter        | Wall Mount          |
| IR Remote Control    | Ceiling Mount       |
| RS232 Cable          |                     |
| User Manual          |                     |
| USB2.0 Cable         |                     |

### 2.2 – Main Features

This series camera has perfect functions, superior performance, and rich video output interfaces. Featuring advanced ISP processing algorithms, offering vivid and high-resolution video with a strong sense of depth and fantastic color rendition.

- **Full HD Resolution:** 1/2.9 inch high quality CMOS sensor. Resolution is up to 1920x1080 with frame rate up to 30 fps
- Multiple Optical Zoom Lens: 3x/10x optical zoom lens
- Leading Auto Focus Technology: Fast, accurate, and stable auto focusing technology
- Low Noise and High SNR: Super high SNR image is achieved with low noise CMOS. Advanced 2D/3D noise reduction technology further reduces the noise while ensuring high image clarity
- **Control Interface:** RS485, RS232 (cascade connection)
- Multiple Control Protocols: Supports VISCA, PELCO-D, PELCO-P protocols; Supports automatic identification protocols
- Quiet Pan / Tilt Movement: With high accuracy step driving motor, camera can pan / tilt extremely quiet and smoothly
- Multiple Presets: Up to 255 presets (10 presets via remote control)
- **Multiple Applications:** Online-education, Lecture capture, Webcasting, Video conferencing, Tele-medicine, Unified Communication, Emergency command and control systems, etc.

### 2.3 – Technical Parameters

| Model                | ZT-PTZU10                                                                 |
|----------------------|---------------------------------------------------------------------------|
| Sensor               | 1/2.9 inch high-quality CMOS sensor                                       |
| Effective Pixels     | 2.07 megapixels, 16:9                                                     |
| Video Format         | H264/H265/MJPG: 1920*1080P@30/25/20/15/10/5fps                            |
|                      | 1280*720P@30/25/20/15/10/5fps   960*540@30/25/20/15/10/5fps               |
|                      | 800*600@30/25/20/15/10/5fps   720*576@30/25/20/15/10/5fps                 |
|                      | 720*480@30/25/20/15/10/5fps   640*480@30/25/20/15/10/5fps                 |
|                      | 340*360@30/25/20/15/10/5fps   352*288@30/25/20/15/10/5fps                 |
|                      | 320*240@30/25/20/15/10/5fps                                               |
|                      |                                                                           |
| View Angle           | 8.8° ~ 68.8°                                                              |
| Focus Length         | f=4.34mm ~ 35.17mm                                                        |
| AV                   | f1.85 – f2.63                                                             |
| Optical Zoom         | 10x                                                                       |
| Digital Zoom         | 10x                                                                       |
| Minimum Illumination | 0.5Lux(F1.8, AGC ON)                                                      |
| DNR                  | 2d & 3D DNR                                                               |
| White Balance        | Auto / Manual / One                                                       |
|                      | Push//3000K/3500K/4000K/4500K/5000K/5500K/6000K/6500K/7000K               |
| Focus                | Auto / Manual / One Push Focus                                            |
| Exposure             | Auto / Manual                                                             |
| BLC                  | On / Off                                                                  |
| Video Adjustment     | Brightness, Color, Saturation, Contrast, Sharpness, B/W mode, Gamma curve |
| SNR                  | >50dB                                                                     |

### Input/Output Interface

| Video Output             | USB2.0 Interface, A Type Interface |
|--------------------------|------------------------------------|
| Video Compression Format | MJPG, H.264, H.265                 |
| Control Interface        | RS232 (In/Out), RS485              |
| Control Protocol         | VISCA/Pelco-D/Peclo-P              |
| Power Interface          | HEC3800 Outlet (DC12V)             |

| USB Features               |                                |  |
|----------------------------|--------------------------------|--|
| Operating Systems          | Windows 7/8/10, Mac OSX, Linux |  |
| Video Compression Format   | MJPG/H264/H265                 |  |
| USB Communication Protocol | UVC                            |  |

| PTZ Parameters     |                                             |
|--------------------|---------------------------------------------|
| Pan Rotation       | -170° ~ +170°                               |
| Tilt Rotation      | -30° ~ +30°                                 |
| Pan Control Speed  | 0.1 ~ 60°/sec                               |
| Tilt Control Speed | 0.1 ~ 40°/sec                               |
| Preset Speed       | Pan: 60°/sec, Tilt: 40°/sec                 |
| Preset Number      | 255 Presets (10 presets via remote control) |

| Other Parameters    |                             |
|---------------------|-----------------------------|
| Input Voltage       | 12V                         |
| Input Current       | Maximum: 4.98A              |
| Power Consumption   | Maximum: 2.5W               |
| Stored Temperature  | -40°C ~ +70°C               |
| Storage Humidity    | 20% ~ 90%                   |
| Working Temperature | -10°C ~ +50°C               |
| Working Humidity    | 20% ~ 80%                   |
| Dimensions (W*H*D)  | 156.8mm x 112.6mm x 139.5mm |
| Weight              | 2.20lbs                     |
| Application         | Indoors                     |

| Package Contents     | Power Supply, RS232 Control Cable, IR Remote |
|----------------------|----------------------------------------------|
|                      | Control, User Manual, Warranty Card, USB2.0  |
|                      | Cable                                        |
| Optional Accessories | Ceiling / Wall Mount (Not Included)          |

# 2.4 – Interface Instructions

#### 2.4.1 External Interface

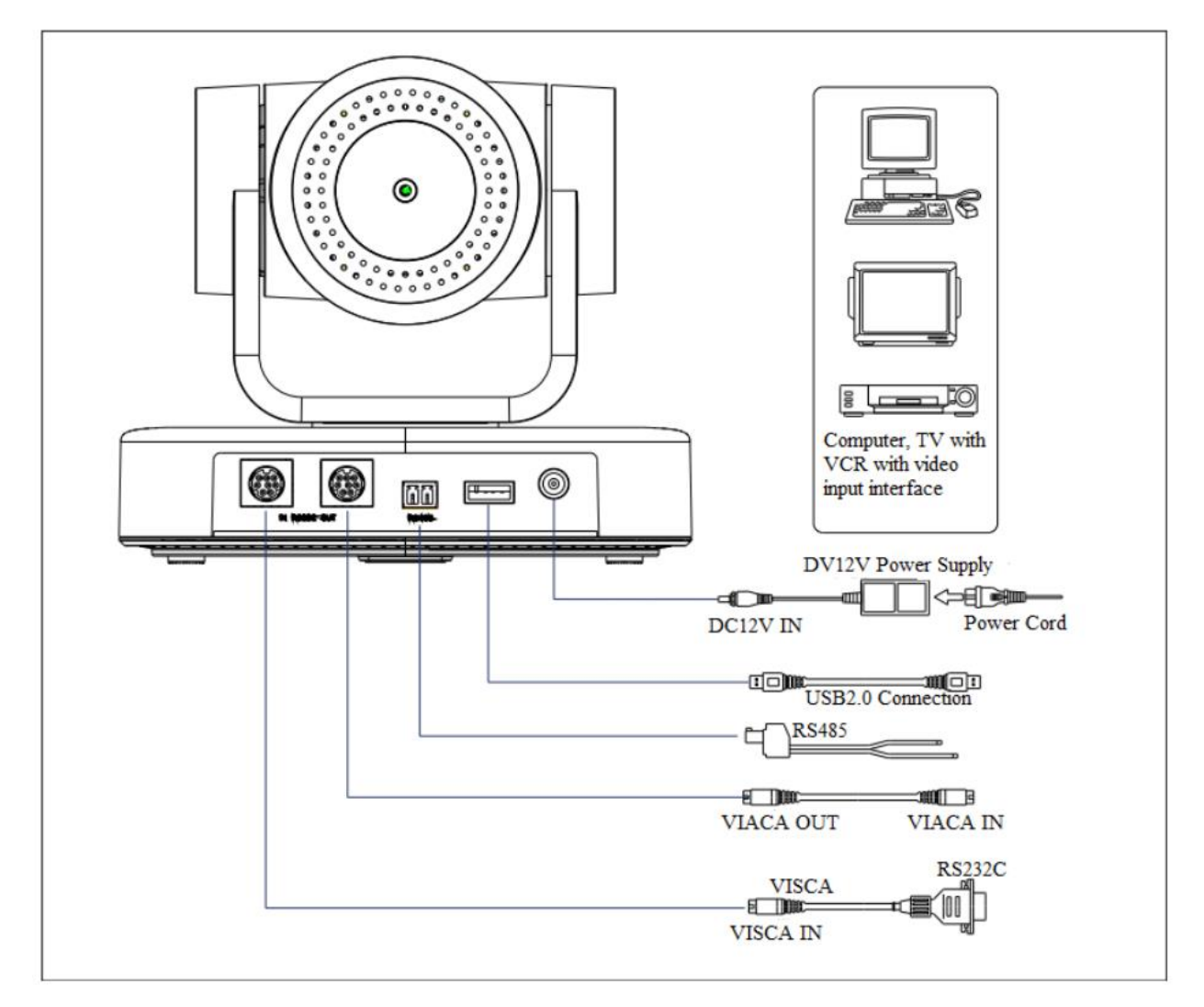

Figure2.4 Wiring Diagram

### 2.4.2 RS-232 Interface

#### **RS-232** Interface Definition:

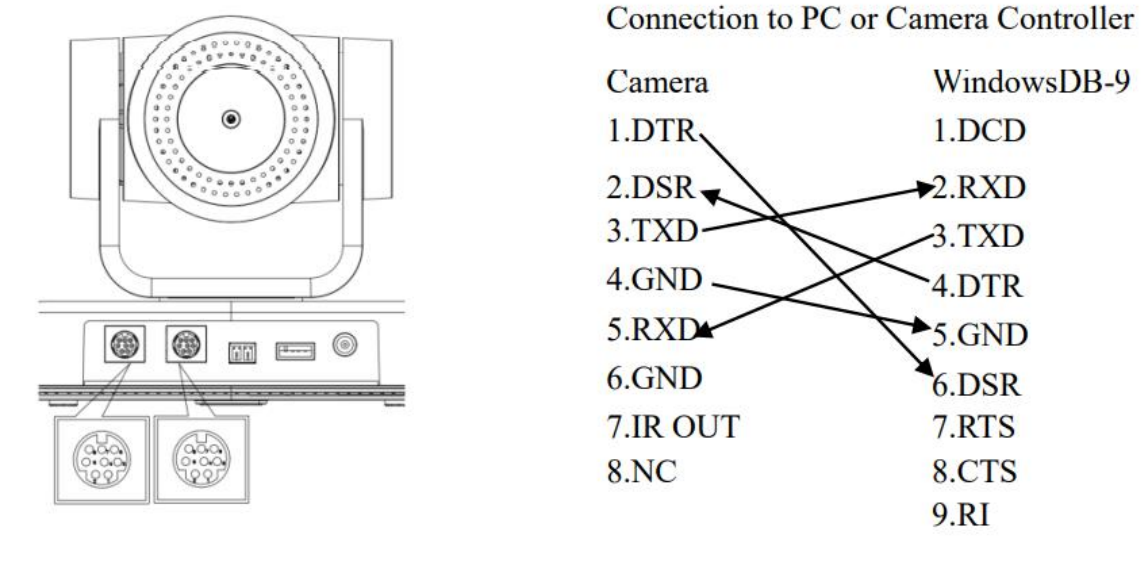

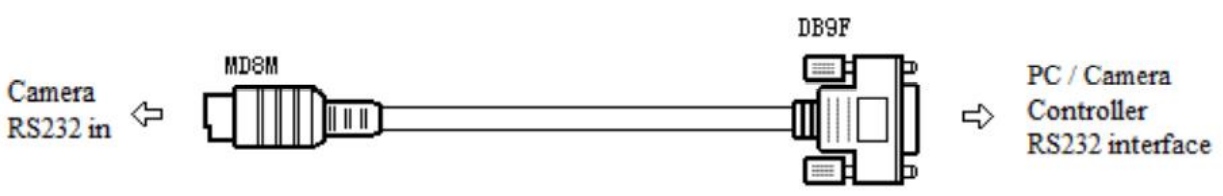

#### RS-232 Mini-DIN 8-pin Port Definition:

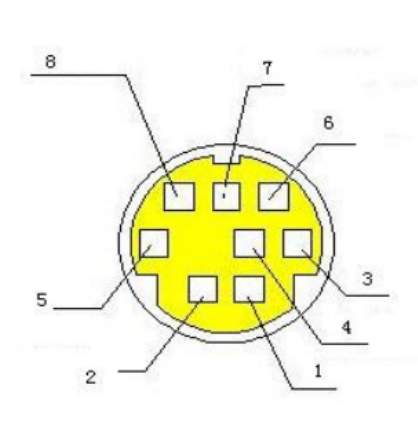

| NO. | Port   | Definition          |
|-----|--------|---------------------|
| 1   | DTR    | Data Terminal Ready |
| 2   | DSR    | Data Set Ready      |
| 3   | TXD    | Transmit Data       |
| 4   | GND    | Signal Ground       |
| 5   | RXD    | Receive Data        |
| 6   | GND    | Signal Ground       |
| 7   | IR OUT | IR Commander Signal |
| 8   | NC     | No Connection       |

#### RS232(DB9) Port Definition:

WindowsDB-9

1.DCD

2.RXD

-3.TXD

4.DTR

5.GND

6.DSR

7.RTS

8.CTS 9.RI

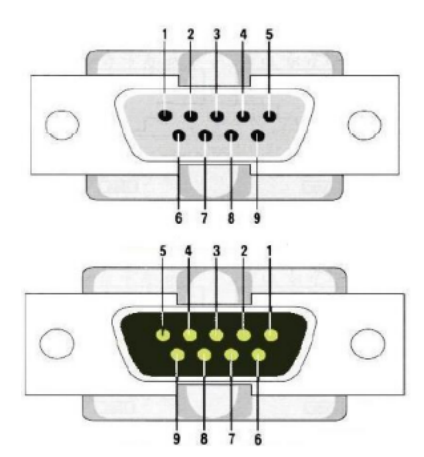

| NO. | Port | Definition          |
|-----|------|---------------------|
| 1   | DCD  | Data Carrier Detect |
| 2   | RXD  | Receive Data        |
| 3   | TXD  | Transmit Data       |
| 4   | DTR  | Data Terminal Ready |
| 5   | GND  | System Ground       |
| 6   | DSR  | Data Set Ready      |
| 7   | RTS  | Request to Send     |
| 8   | CTS  | Clear to Send       |
| 9   | RI   | Ring Indicator      |

VISCA Networking as shown below:

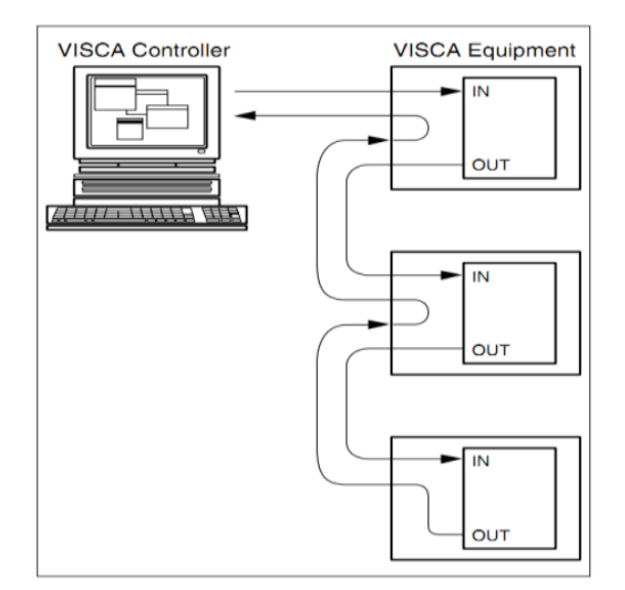

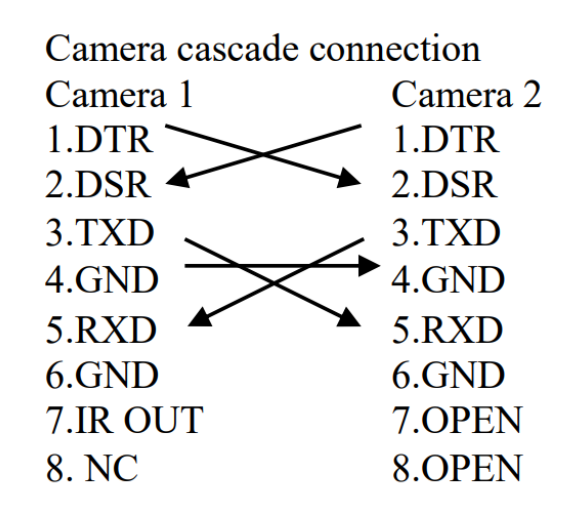

# 3. Video Output

### 3.1 Video Output

#### 3.1.1 Power-On Initial Configuration

The remote-control receiving indicator flashes after power-on, the pan-tilt turns left to the lowest left to the lowest, and then turns to HOME positions (both the horizontal and vertical positions are in the middle), while the movement first shrinks and then stretches. When remote control receiving adapter indicator stops flashing, the self-check is complete. After power-on and self-checking, the camera will automatically return to the preset 0 position it it's pre-set.

#### 3.1.2 Video Output

Connect the video output cable; users can refer to Figure 1.1 regarding product interface.

USB2.0 Output: Connect the camera with the computer USB2.0 interface (black), open the Device Manager to see whether there is an imaging device and whether the USB controllers recognize the USB2.0 device. After properly identified, open the software, choose the imaging device, and then it will output the image.

### 3.2 Remote Control

#### 3.2.1 Keys Introduction

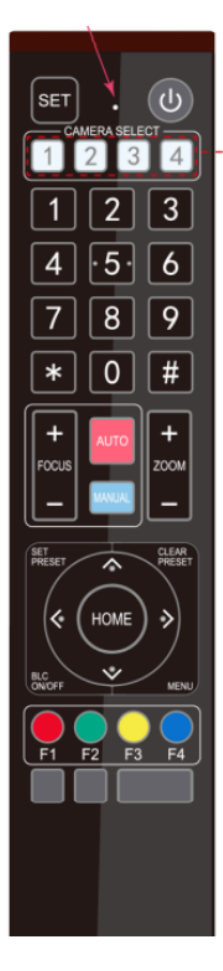

In this manual, "press the key" means a click rather than a long-press, and a special note will be given if a long-press for more than one second is required.
When a key-combination is required, do it in sequence. For example," 【\*】 + 【#】 + 【F1】 "means press" 【\*】 "first and then press" 【#】 " and last press" 【F1】".

#### 1. Standby Key

The camera enters standby mode if long press 3s on standby key; Long press 3s again on the standby key, the camera will self-check again and return to HOME position (If preset 0 position is set, the camera will return to preset 0 position).

#### 2. Camera Selection

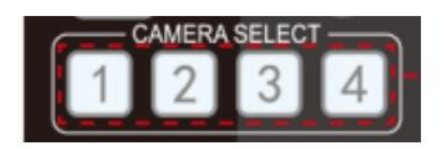

#### **3. Focus Control**

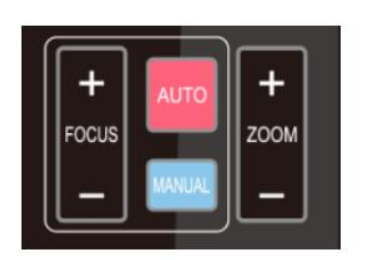

#### 4. Zoom Control

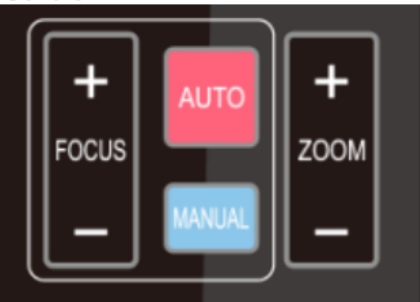

#### 5. Set and Clear Presets

Select the camera address to control.

Auto: auto focus mode Manual: manual focus mode Focus + (near):Press [FOCUS +] key (Valid only in manual focus mode) Focus - (far): Press [FOCUS -] key (Valid only in manual focus mode) Press and hold the keys, the action of focus will keep continue and stop as soon as the key is released.

ZOOM +: press 【ZOOM +】 key to zoom in ZOOM - : press 【ZOOM -】 key to zoom out Press and hold the keys, the action of focus will keep continue and stop as soon as the key is released.

Set Preset: press 【SET PRESET】 button, and then press the number key 0-9 to set preset positions. Note: 10 presets via remote control.

**Call Preset:** Press a number key 0-9 directly to call a preset position.

**Clear Preset:** press **(**CLEAR PRESET**)** button, and then press the number key 0-9 to clear preset positions.

Note : press the **[#]** key three times continually to clear all presets.

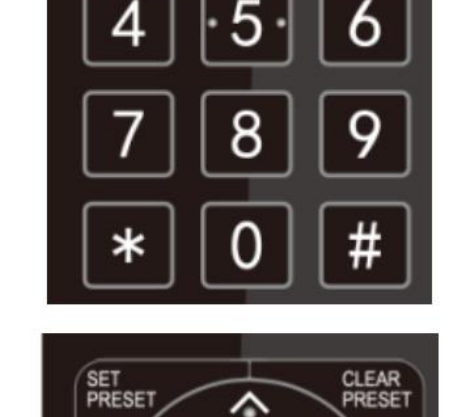

#### 6. Pan/Tilt Control

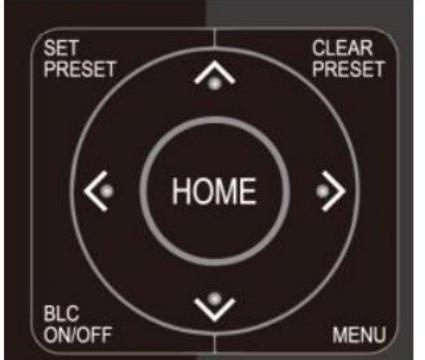

#### 7. Menu Setting

| Up: press 🔺           | Down: press         |
|-----------------------|---------------------|
| Left: press 🖪         | Right: press        |
| Back to middle positi | on: press" [HOME] " |

Press and hold the up/down/left/right key, the pan/tilt movements will keep running, from slow to fast, until it runs to the endpoint; stop as soon as the key is released.

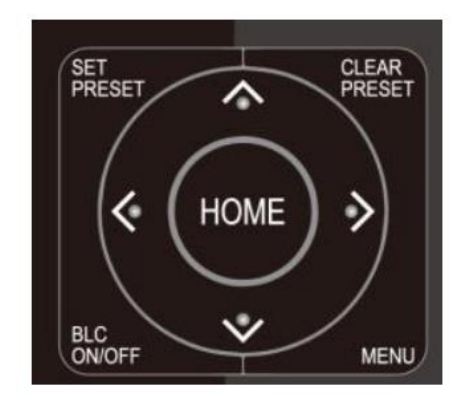

8. Camera Remote Control Address Setting

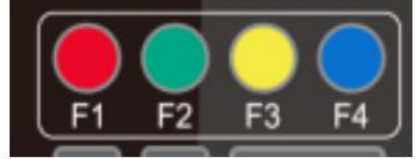

【MENU】: Open / close the OSD menu 【HOME】: Camera lens back to the middle position; Confirm button; Enter next menu 【↑】【↓】: Choose item 【←】【→】: Modify values 【BLC ON/OFF】: Turn on or off the back light compensation

| (*) | + | ľ | # | 1 | + | (F1)      | :Camera Address No.1  |
|-----|---|---|---|---|---|-----------|-----------------------|
| 【*】 | + | Ľ | # | 1 | + | <b>F2</b> | :Camera Address No. 2 |
| 【*】 | + | ľ | # | 1 | + | <b>F3</b> | :Camera Address No. 3 |
| (*) | + | ľ | # | 1 | + | [F4]      | :Camera Address No. 4 |

### 3.3 Menu Introduction

#### 3.3.1 Main Menu

In normal working mode, press "Menu" key to display the menu, using scroll arrow to point at or highlight the selected items.

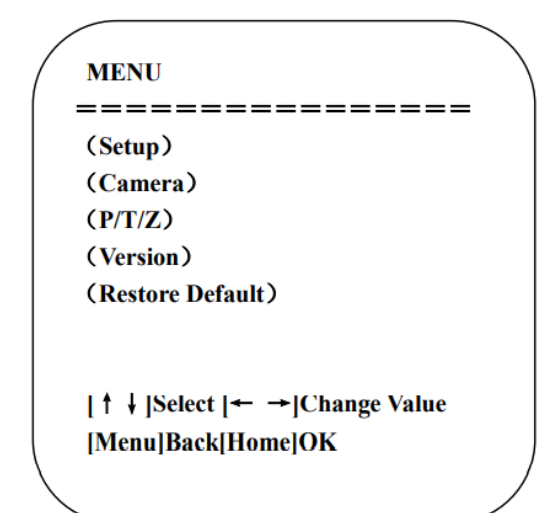

Setup: System parameter setting

Camera: Camera parameter setting

**P/T/Z:** Enter into sub menu

Version: Enter into sub menu

Restore Default: Enter into reset setting, select YES or NO to confirm

**|**↑↓**| Select:** For selecting menu

 $| \leftarrow \rightarrow |$  Change Value: For modifying parameters

**|MENU| Back:** Press [Menu] to return

[Home] OK: Press [Home] to confirm

#### 3.3.2 System Settings

Move the pointer to the (Setup) in the Main Menu, click the [Home] key and enter in to the (System Setting) as shown below:

| Protocol          | Auto |
|-------------------|------|
| Visca Address     | 1    |
| Visca Address Fix | OFF  |
| PELCO-P Address   | 1    |
| PELCO-D Address   | 1    |
| Baudrate          | 9600 |
| Auto Filp         | ON   |
| Sleep             | OFF  |

Protocol: VISCA/Pelco-P/Pelco-D/Auto VISCA Address: VISCA = 1~7 | Pelco-P = 1~255 | Pelco-D = 1~255 Baudrate: 2400/4800/9600/115200 VISCA Address Fix: On/Off Auto Flip: On/Off Sleep: On/Off

#### 3.3.3 Camera Settings

Move the pointer to the (CAMERA) in the Main Menu, click the [Home] key and enter the (CAMERA) as follow:

| ion)              |
|-------------------|
| Default           |
| [← →]Change Value |
| [Home]OK          |
|                   |

**Exposure:** Enter into Exposure setting

Color: Enter into color setting

Image: Enter into image setting

Focus: Enter into focus setting

Noise Reduction: Enter into noise reduction setting

#### • Exposure Setting

Move the pointer to the (EXPOSURE) in the Main Menu, click the [Home] key and enter into the (Exposure sub menu) as shown below:

| EXPOSURE    |                   |
|-------------|-------------------|
|             |                   |
| Mode        | Auto              |
| EV          | OFF               |
| BLC         | OFF               |
| Flicker     | 50Hz              |
| G.Limit     | 3                 |
| DRC         | 2                 |
| [† ↓]Select | [← →]Change Value |
| [Menu]Back  |                   |
|             |                   |

Mode: Auto, Manual, Shutter priority, Iris priority, and Brightness priority

EV: On/Off (Only available in Auto mode)

**Compensation Level:** -7~7 (only available in auto mode when EV is ON)

BLC: On/Off for options (only available in auto mode)

Anti-Flicker: Off/50Hz/60Hz for options (only available in Auto/Iris priority/Brightness priority modes)

**Gain Limit:** 0~20 (only available in Auto/Shutter priority mode)

WDR: Off, 1~8

**Shutter Priority:** 1/25, 1/30, 1/50, 1/60, 1/90, 1/100, 1/120, 1/180, 1/250, 1/350, 1/500, 1/1000, 1/2000, 1/3000, 1/4000, 1/6000, 1/10000 (only available in Manual and Shutter priority modes)

**IRIS Priority:** Off, F11.0, F9.6, F8.0, F6.8, F5.6, F4.8, F4.0, F3.4, F2.8, F2.4, F2.0, F1.8 (only available in Manual and Iris priority modes)

Brightness: 0~23 (only available in Brightness priority mode)

#### • Color

Move the pointer to the (COLOR) in the Main Menu, click the [HOME[ and the (COLOR sub menu) as follow:

| COLOR             |              |
|-------------------|--------------|
|                   |              |
| WB Mode           | Auto         |
| RG Tuning         | -10          |
| BG Tuning         | -10          |
| Saturation        | 100%         |
| Hue               | 7            |
| AWB Sensitivity   | High         |
| [↑↓]Select [← →]( | Change Value |
| [Menu]Back        |              |

**WB Mode:** Auto, Manual, One Push, 3000K, 3500K, 4000K, 4500K, 5000K, 5500K, 6000K, 6500K, 7000K

**Saturation:** 60%, 70%, 80%, 90%, 100%, 110%, 120%, 130%, 140%, 150%, 160%, 170%, 180%, 190%, 200%

Red Fine-Tuning: -10~10 (only available in automatic mode)

Blue Fine-Tuning: -10~10 (only available in automatic mode)

Red Gain: 0~255 (only available in manual mode)

Blue Gain: 0~255 (only available in manual mode)

AWB Sensitivity: high/middle/low

**Chroma:** 0~14

#### Image

Move the pointer to the (IMAGE) in the Menu, click the [Home] key and enter in to the (IMAGE sub menu) as follow:

| Brightness   | 7                 |
|--------------|-------------------|
| Contrast     | 8                 |
| Sharpness    | 3                 |
| Flip-H       | OFF               |
| B&W-Mode     | Color             |
| Gamma        | Default           |
| DCI          | Close             |
| [ † ↓]Select | [← →]Change Value |
| [Menu]Back   |                   |

Brightness: 0~14 Contrast: 0~14 Sharpness: 0-15 Flip-H: On/Off B&W Mode: Color, Black/White Gamma: Default/0.45/0.50/0.5/0.63 DCI: Dynamic Contrast: Off/1~8

#### • Focus

Move the pointer to the (FOCUS) in the Menu, click the [Home] key and enter the (FOCUS sub menu) as follow:

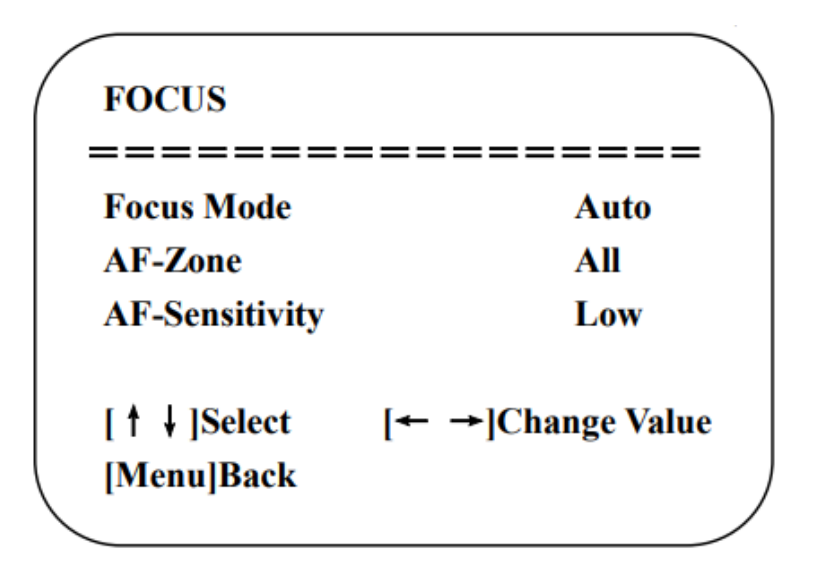

Focus Mode: Auto/Manual/One Push

AF-Zone: Up/Middle/Down

AF-Sensitivity: High/Middle/Low

• Noise Reduction

Move the pointer to the (NOISE REDUCTION) in the Menu, click the [Home] key and enter the (NOICE REDUCTION sub menu) as follow:

| NOISE REDUCTION   |              |
|-------------------|--------------|
|                   |              |
| NR-2D             | 4            |
| NR-3D             | 2            |
| Dynamic Hot Pixel | OFF          |
| [↑↓]Select [← →]  | Change Value |
| [Menu]Back        |              |

2D Noise Reduction: Auto, Close, 1~7

3D Noise Reduction: Close, 1~8

Dynamic Hot Pixel: Close, 1~5

#### 3.3.4 P/T/Z Settings

Move the pointer to the (P/T/Z) in the Main Menu, click the [Home] key and enter the (P/T/Z) as follow: **Depth of Field:** Only effective for the remote controller, On/Off (When zooming in, the PT control speed

| P/T/Z             |              |
|-------------------|--------------|
| Speed by zoom     | =====<br>ON  |
| Zoom speed        | 8            |
| Acc Curve         | Slow         |
| Preset Speed      | 1            |
| [↑↓]Select [← →]( | Change Value |

by remote will become slow)

Zoom Speed: Set the zoom speed for the remote controller, 1~8

Image Freezing: On/Off

Accelerating Curve: Fast/Slow

Preset Speed: 1~10

#### 3.3.5 Version

Move the pointer to the (VERSION) in the Main Menu, click the [Home] key and enter the (VERSION sub menu) as follow:

| VERSION               |         |             |
|-----------------------|---------|-------------|
|                       |         |             |
| MCU Version           | 3.1.0   | 2019-09-26  |
| <b>Camera Version</b> | 1.0.5   | 2019-09-27  |
| AF Version            | 1.0.0   | 2019-09-07  |
| [† ↓]Select           | [← →]C  | hange Value |
| [Menu]Back            | [Home]C | OK          |
| []                    |         |             |

MCU Version: Display MCU version information

Camera Version: Display camera version information

AF Version: Display the focus version information

#### 3.3.6 Restore Default

Move the pointer to the (RESTORE DEFAULT) in the Main Menu, click the [Home] key and enter the (RESTORE DEFAULT sub menu) as follow:

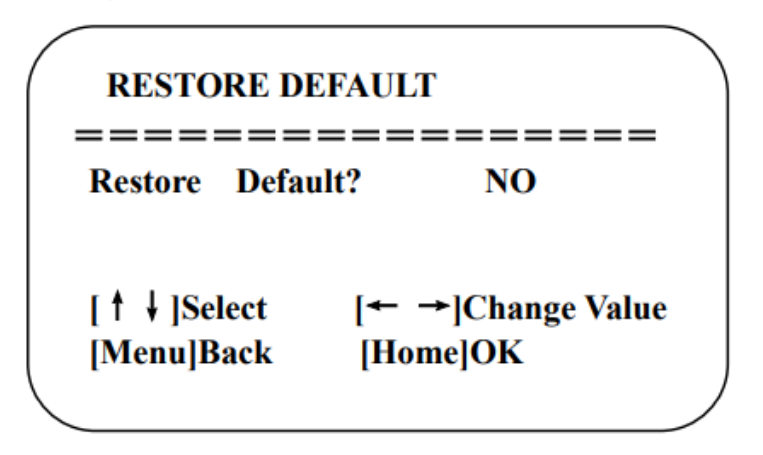

Restore Default: YES/NO. Color style and video format cannot be restored to factory default

**\*NOTE:** If the address of the former remoter is not 1 but another one from 2, 3, 4, the corresponding camera address will restore to 1 when all parameters or system parameters are restored. User should change the remote address to be 1 (press No. 1 according to the camera to get normal operation).

# 4. Serial Port Communication and Control

The camera could be controlled through RS232/RS485 interface, RS232C serial parameters are as follows:

Baud Rate: 2400/4800/9600/115200 bits / sec

Start bit: 1

Data bits: 8

Stop bit: 1

Parity: None

After powering on, the camera first goes left, then back to the middle position. Self-test is finished after the zoom moves to the farthest and then back to the nearest position. If the camera saved 0 preset before, it will revert to that position after initialization. At this point, the user can control the camera by the serial commands.

# 4.1 VISCA Protocol List

#### 4.1.1 VISCA Protocol Return Command

| Ack/Completion Message |                |                                             |  |
|------------------------|----------------|---------------------------------------------|--|
|                        | Command Packet | Note                                        |  |
| АСК                    | z0 41 FF       | Returned when the command is accepted       |  |
| Completion             | z0 51 FF       | Returned when the command has been executed |  |

#### Z = camera address + 8

| Error Messages         |                 |                                               |
|------------------------|-----------------|-----------------------------------------------|
|                        | Command Packet  | Note                                          |
| Syntax Error           | z0 60 02 FF     | Returned when the command format is           |
|                        |                 | different or when a command with illegal      |
|                        |                 | command parameters is accepted                |
| Command Not Executable | z0 61 41 FF     | Returned when a command cannot be             |
|                        |                 | executed due to current conditions. For       |
|                        |                 | example, when commands controlling the        |
|                        |                 | focus manually are received during auto focus |
| Command Canceled       | z0 6y 04 FF     | Returned when a command which is being        |
|                        | (y: Socket No.) | executed in a socket specified by the cancel  |
|                        |                 | command is canceled. The completion message   |
|                        |                 | for the command is not returned               |
| No Socket              | z0 6y 05 FF     | Returned when no command is executed in a     |
|                        | (y: Socket No.) | socket specified by the cancel command, or    |
|                        |                 | when an invalid socket number is specified    |
| Command Not Executable | z0 6y 41 FF     | Returned when a command cannot be             |
|                        | (y: Socket No.) | executed due to current condition. For        |
|                        |                 | example, when commands controlling the        |
|                        |                 | focus manually are received during auto focus |

| Command         | Function         | Command packet                            | Note                                        |
|-----------------|------------------|-------------------------------------------|---------------------------------------------|
| AddressSet      | Broadcast        | 88 30 0p FF                               | p: Address setting                          |
| IF_Clear        | Broadcast        | 88 01 00 01 FF                            | I/F Clear                                   |
| CommandCancel   |                  | 8x 21 FF                                  |                                             |
| CAM Power       | On               | 8x 01 04 00 02 FF                         | Power ON/OFF                                |
| CAM_Power       | Off              | 8x 01 04 00 03 FF                         | Fower ON/OFF                                |
|                 | Stop             | 8x 01 04 07 00 FF                         |                                             |
| CAM_Zoom        | Tele(Standard)   | 8x 01 04 07 02 FF                         |                                             |
|                 | Wide(Standard)   | 8x 01 04 07 03 FF                         |                                             |
|                 | Tele(Variable)   | 8x 01 04 07 2p FF                         | p = 0(low) - E(high)                        |
|                 | Wide(Variable)   | 8x 01 04 07 3p FF                         | p = 0(10w) - r(hign)                        |
|                 | Direct           | 8x 01 04 47 0p 0q 0r 0s FF                | pqrs: Zoom Position                         |
|                 | Stop             | 8x 01 04 08 00 FF                         |                                             |
|                 | Far(Standard)    | 8x 01 04 08 02 FF                         |                                             |
|                 | Near(Standard)   | 8x 01 04 08 03 FF                         |                                             |
|                 | Far(Variable)    | 8x 01 04 08 2p FF                         | r = 0(low) - E(high)                        |
| CAM Focus       | Near (Variable)  | 8x 01 04 08 3p FF                         | p = 0(low) - F(hign)                        |
| ertin_rocus     | Direct           | 8x 01 04 48 0p 0q 0r 0s FF                | pqrs: Focus Position                        |
|                 | Auto Focus       | 8x 01 04 38 02 FF                         |                                             |
|                 | Manual Focus     | 8x 01 04 38 03 FF                         |                                             |
|                 | One Push mode    | 8x 01 04 38 04 FF                         |                                             |
| CAM _Zoom Focus | Direct           | 8x 01 04 47 0p 0q 0r 0s<br>0t 0u 0v 0w FF | pqrs: Zoom Position<br>tuvw: Focus Position |
|                 | One Push Trigger | 8x 01 04 10 05 FF                         | One Push WB Trigger(Enabled during          |
|                 | oner usir migger |                                           | One Push WB mode)                           |
|                 | Manual           | 8x 01 04 35 05 FF                         |                                             |
|                 | Auto             | 8x 01 04 35 00 FF                         |                                             |
|                 | 2400K            | 8x 01 04 35 0C FF                         |                                             |
|                 | 2500K            | 8x 01 04 35 0D FF                         |                                             |
|                 | 2600K            | 8x 01 04 35 0E FF                         |                                             |
|                 | 2700K            | 8x 01 04 35 0F FF                         |                                             |
|                 | 2800K            | 8x 01 04 35 10 FF                         |                                             |
|                 | 2900K            | 8x 01 04 35 11 FF                         |                                             |
|                 | 3000K            | 8x 01 04 35 01 FF                         |                                             |

### 4.1.2 VISCA Protocol Control Command

| Command | Function      | Command packet    | Note |
|---------|---------------|-------------------|------|
|         | 3100K         | 8x 01 04 35 12 FF |      |
|         | 3200K         | 8x 01 04 35 13 FF |      |
|         | 3300K         | 8x 01 04 35 14 FF |      |
|         | 3400K         | 8x 01 04 35 15 FF |      |
|         | 3500K         | 8x 01 04 35 07 FF |      |
|         | 3600K         | 8x 01 04 35 16 FF |      |
|         | 3700K         | 8x 01 04 35 17 FF |      |
|         | 3800k         | 8x 01 04 35 18 FF |      |
|         | 3900K         | 8x 01 04 35 19 FF |      |
|         | 4000K         | 8x 01 04 35 02 FF |      |
|         | 4100K         | 8x 01 04 35 1A FF |      |
|         | 4200K         | 8x 01 04 35 1B FF |      |
|         | 4300K         | 8x 01 04 35 1C FF |      |
|         | 4400K         | 8x 01 04 35 1D FF |      |
|         | 4500K         | 8x 01 04 35 08 FF |      |
|         | 4600K         | 8x 01 04 35 1E FF |      |
|         | 4700K         | 8x 01 04 35 1F FF |      |
|         | 4800K         | 8x 01 04 35 21 FF |      |
|         | 4900K         | 8x 01 04 35 22 FF |      |
|         | 5000K         | 8x 01 04 35 04 FF |      |
|         | 5100K         | 8x 01 04 35 23 FF |      |
|         | 5200K         | 8x 01 04 35 24 FF |      |
|         | 5300K         | 8x 01 04 35 25 FF |      |
|         | 5400K         | 8x 01 04 35 26 FF |      |
|         | 5500K         | 8x 01 04 35 09 FF |      |
|         | 5600K         | 8x 01 04 35 27 FF |      |
|         | 5700K         | 8x 01 04 35 28 FF |      |
|         | 5800K         | 8x 01 04 35 29 FF |      |
|         | 5900K         | 8x 01 04 35 2A FF |      |
|         | 6000K         | 8x 01 04 35 0A FF |      |
|         | 6100K         | 8x 01 04 35 2B FF |      |
|         | 6200K         | 8x 01 04 35 2C FF |      |
|         | 6300K         | 8x 01 04 35 2D FF |      |
|         | 6400K         | 8x 01 04 35 2E FF |      |
|         | 6500K         | 8x 01 04 35 06 FF |      |
|         | 6600K         | 8x 01 04 35 2F FF |      |
|         | 6700K         | 8x 01 04 35 30 FF |      |
|         | 6800K         | 8x 01 04 35 31 FF |      |
|         | 6900K         | 8x 01 04 35 32 FF |      |
|         | 7000K         | 8x 01 04 35 0B FF |      |
|         | 7100K         | 8x 01 04 35 33 FF |      |
|         | One Push mode | 8x 01 04 35 03 FF |      |

| Command         | Function         | Command packet             | Note                                                  |  |  |
|-----------------|------------------|----------------------------|-------------------------------------------------------|--|--|
| Reset           |                  | 8x 01 04 03 00 FF          |                                                       |  |  |
| CAM BGain       | Up               | 8x 01 04 03 02 FF          | Manual Control of R Gain                              |  |  |
| CAM_ROam        | Down             | 8x 01 04 03 03 FF          |                                                       |  |  |
|                 | Direct           | 8x 01 04 43 00 00 0p 0q FF | pq: R Gain                                            |  |  |
|                 | Reset            | 8x 01 04 04 00 FF          |                                                       |  |  |
| CAM Desir       | Up               | 8x 01 04 04 02 FF          | Manual Control of B Gain                              |  |  |
| CAM_Bgain       | Down             | 8x 01 04 04 03 FF          |                                                       |  |  |
|                 | Direct           | 8x 01 04 44 00 00 0p 0q FF | pq: B Gain                                            |  |  |
|                 | Full Auto        | 8x 01 04 39 00 FF          | Automatic Exposure mode                               |  |  |
| Manual          |                  | 8x 01 04 39 03 FF          | Manual Control mode                                   |  |  |
| CAM_AE          | Shutter priority | 8x 01 04 39 0A FF          | Shutter Priority Automatic Exposure mode              |  |  |
|                 | Iris priority    | 8x 01 04 39 0B FF          | Iris Priority Automatic Exposure mode                 |  |  |
|                 | Bright           | 8x 01 04 39 0D FF          | Bright mode                                           |  |  |
|                 | Reset            | 8x 01 04 0A 00 FF          |                                                       |  |  |
| CAM Shutter     | Up               | 8x 01 04 0A 02 FF          | Shutter Setting                                       |  |  |
| CAM_Shutter     | Down             | 8x 01 04 0A 03 FF          |                                                       |  |  |
|                 | Direct           | 8x 01 04 4A 00 00 0p 0q FF | pq: Shutter Position                                  |  |  |
|                 | Reset            | 8x 01 04 0B 00 FF          |                                                       |  |  |
| CAM Lis         | Up               | 8x 01 04 0B 02 FF          | Iris Setting                                          |  |  |
| CAM_IIIS        | Down             | 8x 01 04 0B 03 FF          |                                                       |  |  |
|                 | Direct           | 8x 01 04 4B 00 00 0p 0q FF | pq: Iris Position                                     |  |  |
| CAM_Gain Limit  | Gain Limit       | 8x 01 04 2C 0p FF          | p: Gain Positon                                       |  |  |
|                 | Reset            | 8x 01 04 0D 00 FF          |                                                       |  |  |
| CAM Dista       | Up               | 8x 01 04 0D 02 FF          | Bright Setting                                        |  |  |
| CAM_Bright      | Down             | 8x 01 04 0D 03 FF          |                                                       |  |  |
|                 | Direct           | 8x 01 04 4D 00 00 0p 0q FF | pq: Bright Positon                                    |  |  |
|                 | On               | 8x 01 04 3E 02 FF          | Exposure Compensation ON/OFF                          |  |  |
|                 | Off              | 8x 01 04 3E 03 FF          | Exposure Compensation ON/OFF                          |  |  |
| CAM Emcours     | Reset            | 8x 01 04 0E 00 FF          |                                                       |  |  |
| CAM_ExpComp     | Up               | 8x 01 04 0E 02 FF          | Exposure Compensation Amount Setting                  |  |  |
|                 | Down             | 8x 01 04 0E 03 FF          |                                                       |  |  |
|                 | Direct           | 8x 01 04 4E 00 00 0p 0q FF | pq: ExpComp Position                                  |  |  |
| CAM Book Light  | On               | 8x 01 04 33 02 FF          | Back Light                                            |  |  |
| CAW_Back Light  | Off              | 8x 01 04 33 03 FF          | Compensation                                          |  |  |
|                 | Reset            | 8x 01 04 21 00 FF          |                                                       |  |  |
| CAM WDPStrength | Up               | 8x 01 04 21 02 FF          | WDR Level Setting                                     |  |  |
| CAM_WDR5uengur  | Down             | 8x 01 04 21 03 FF          |                                                       |  |  |
|                 | Direct           | 8x 01 04 51 00 00 00 0p FF | p: WDR Level Positon                                  |  |  |
| CAM_NR (2D)     |                  | 8x 01 04 53 0p FF          | P=0-7 0:OFF                                           |  |  |
| CAM_NR (3D)     |                  | 8x 01 04 54 0p FF          | P=0-8 0:OFF                                           |  |  |
| CAM_Gamma       |                  | 8x 01 04 5B 0p FF          | $ \begin{array}{llllllllllllllllllllllllllllllllllll$ |  |  |
| CAM_Gain        |                  | 8x 01 04 4C 00 00 0p 0q FF | pq: 0-20                                              |  |  |
| CAM PresetSpeed |                  | 8x 01 01 0p FF             | p: 1-10                                               |  |  |
| CAM Elister     | OFF              | 8x 01 04 23 00 FF          | OFF                                                   |  |  |
| CAM_Flicker     | 50HZ             | 8x 01 04 23 01 FF          | 50HZ                                                  |  |  |

| Command             | Function                   | Command packet             | Note                                                                                                    |  |  |
|---------------------|----------------------------|----------------------------|----------------------------------------------------------------------------------------------------|--|--|
|                     | 60HZ                       | 8x 01 04 23 02 FF          | 60HZ                                                                                                    |  |  |
|                     | Reset                      | 8x 01 04 02 00 FF          |                                                                                                    |  |  |
| CAM Anorthus        | Up                         | 8x 01 04 02 02 FF          | Aperture Control                                                                                                    |  |  |
| CAM_Aperture        | Down                       | 8x 01 04 02 03 FF          |                                                                                                    |  |  |
|                     | Direct                     | 8x 01 04 42 00 00 0p 0q FF | pq: Aperture Gain                                                                                                    |  |  |
|                     | Reset                      | 8x 01 04 3F 00 pq FF       | ng: Memory Number(=0 to 254)                                                                                                    |  |  |
| CAM_Memory          | Set                        | 8x 01 04 3F 01 pq FF       | Corresponds to 0 to 9 on the Remote                                                                                                    |  |  |
|                     | Recall                     | 8x 01 04 3F 02 pq FF       | Commander                                                                                                    |  |  |
| CAM I.P. Pauarea    | On                         | 8x 01 04 61 02 FF          | Image Flip Horizontal ON/OFF                                                                                                    |  |  |
| CAM_EK_Reverse      | Off                        | 8x 01 04 61 03 FF          | image Pup Horizontal OlyOPP                                                                                                    |  |  |
| CAM BictureElin     | On                         | 8x 01 04 66 02 FF          | Image Elin Vertical ON/OFE                                                                                                    |  |  |
| CAM_Picturerip      | Off                        | 8x 01 04 66 03 FF          | image Filp Vertical ON/OFF                                                                                                    |  |  |
| CAM_ColorSaturation | Direct                     | 8x 01 04 49 00 00 00 0p FF | P=0-E<br>0:60% 1:70% 2:80% 3:90% 4:100%<br>5:110% 6:120% 7:130% 8:140%<br>9:150% 10:160% 11:160%<br>12:180% 13:190% 14:200%                                                                                                    |  |  |
| CAM_IDWrite         |                            | 8x 01 04 22 0p 0q 0r 0s FF | pqrs: Camera ID (=0000 to FFFF)                                                                                                    |  |  |
| EVE Manu            | ON                         | 8x 01 04 06 06 02 FF       | Turn on the menu screen                                                                                                    |  |  |
| STS_Menu            | OFF                        | 8x 01 04 06 06 03 FF       | Turn off the menu screen                                                                                                    |  |  |
| ID Dessive          | ON                         | 8x 01 06 08 02 FF          | IP/remote commander)receive On/Off                                                                                                    |  |  |
| IK_Keceive          | OFF                        | 8x 01 06 08 03 FF          | IR(remote commander)receive On/OII                                                                                                    |  |  |
| On                  |                            | 8x 01 7D 01 03 00 00 FF    | IR(remote commander)receive message via                                                                                                    |  |  |
| IR_ReceiveReturn    | Off                        | 8x 01 7D 01 13 00 00 FF    | the VISCA communication ON/OFF                                                                                                    |  |  |
| CAM_SettingReset    | Reset                      | 8x 01 04 A0 10 FF          | Reset Factory Setting                                                                                                    |  |  |
| CAM_Brightness      | Direct                     | 8x 01 04 A1 00 00 0p 0q FF | pq: Brightness Position                                                                                                    |  |  |
| CAM_Contrast        | Direct                     | 8x 01 04 A2 00 00 0p 0q FF | pq: Contrast Position                                                                                                    |  |  |
|                     | OFF                        | 8x 01 04 A4 00 FF          |                                                                                                    |  |  |
| CAM Elia            | Flip-H                     | 8x 01 04 A4 01 FF          | Single Commond For Wides File                                                                                                    |  |  |
| САм_гир             | Flip-V                     | 8x 01 04 A4 02 FF          | Single Command For Video Filp                                                                                                    |  |  |
|                     | Flip-HV                    | 8x 01 04 A4 03 FF          |                                                                                                    |  |  |
| CAM_VideoSystem     | Set camera video<br>system | 8x 01 06 35 00 0p FF       | P: 0~E     Video format       0:1080P60     8:720P30       1:1080P50     9:720P25       2:1080i60     A: 1080P59.94       3:1080i50     B: 1080i59.94       4:720P60     C: 720P59.94       5:720P50     D: 1080P29.97       6:1080P30     E: 720P29.97       7:1080P25 |  |  |
|                     | Up                         | 8x 01 06 01 VV WW 03 01 FF |                                                                                                    |  |  |
|                     | Down                       | 8x 01 06 01 VV WW 03 02 FF |                                                                                                    |  |  |
|                     | Right                      | 8x 01 06 01 VV WW 01 03 FF | VV: Pan speed 0x01 (low speed) to 0x18                                                                                                    |  |  |
|                     | Upleft                     | 8x 01 06 01 VV WW 01 01 FF | (high speed)<br>WWG Tilt smood 0x01 (low smood) to 0x14                                                                                                    |  |  |
| Pan_tiltDrive       | Upright                    | 8x 01 06 01 VV WW 02 01 FF | (high speed) (high speed) to 0x14                                                                                                    |  |  |
|                     | DownLeft<br>DownPicht      | 8x 01 06 01 VV WW 01 02 FF | YYYY: Pan Position                                                                                                    |  |  |
|                     | Stop                       | 8x 01 06 01 VV WW 02 02 FF | ZZZZ: Tilt Position                                                                                                    |  |  |
|                     | AbsolutePosition           | 8x 01 06 02 VV WW          | 1                                                                                                    |  |  |
|                     | - coordeer osteron         | 0Y 0Y 0Y 0Y 0Z 0Z 0Z 0Z FF |                                                                                                    |  |  |

| Command            | Function         | Command packet                                  | Note                           |
|--------------------|------------------|-------------------------------------------------|--------------------------------|
|                    | RelativePosition | 8x 01 06 03 VV WW<br>0Y 0Y 0Y 0Y 0Z 0Z 0Z 0Z FF |                                |
|                    | Home             | 8x 01 06 04 FF                                  |                                |
|                    | Reset            | 8x 01 06 05 FF                                  |                                |
| Don tiltI insitSat | Set              | 8x 01 06 07 00 0W<br>0Y 0Y 0Y 0Y 0Z 0Z 0Z 0Z FF | W:1 UpRight 0:DownLeft         |
| Pan-titLimitSet    | Clear            | 8x 01 06 07 01 0W<br>07 0F 0F 0F 07 0F 0F 0F FF | ZZZZ: Tilt Limit Position(TBD) |

### 4.1.3 VISCA Protocol Inquiry Command

| Command                                                                                                    | Command Packet | Return Packet        | Note                                            |
|----------------------------------------------------------------------------------------------------|----------------|----------------------|-------------------------------------------------|
| CAM BowerIng                                                                                                    | 8× 09 04 00 FE | y0 50 02 FF          | On                                              |
| CAM_Powerinq                                                                                                    | 8X 09 04 00 FF | y0 50 03 FF          | Off(Standby)                                    |
| CAM_ZoomPosInq                                                                                                    | 8x 09 04 47 FF | y0 50 0p 0q 0r 0s FF | pqrs: Zoom Position                             |
|                                                                                                    |                | y0 50 02 FF          | Auto Focus                                      |
| CAM_FocusAFModeInq                                                                                                    | 8x 09 04 38 FF | y0 50 03 FF          | Manual Focus                                    |
|                                                                                                    |                | y0 50 04 FF          | One Push mode                                   |
| CAM_FocusPosInq                                                                                                    | 8x 09 04 48 FF | y0 50 0p 0q 0r 0s FF | pqrs: Focus Position                            |
|                                                                                                    |                | y0 50 00 FF          | Auto                                            |
|                                                                                                    |                | y0 50 01 FF          | 3000K                                           |
|                                                                                                    |                | y0 50 02 FF          | 4000K                                           |
|                                                                                                    |                | y0 50 03 FF          | One Push Mode                                   |
|                                                                                                    |                | y0 50 04 FF          | 5000K                                           |
| CAM WBModeIng                                                                                                    | 8x 09 04 35 FF | y0 50 05 FF          | Manual                                          |
| CAM_OBMODELING                                                                                                    | 02 07 04 35 11 | y0 50 00 FF          | 6500K                                           |
|                                                                                                    |                | y0 50 06 FF          | 6500K                                           |
|                                                                                                    |                | y0 50 07 FF          | 3500K                                           |
|                                                                                                    |                | y0 50 08 FF          | 4500K                                           |
|                                                                                                    |                | y0 50 09 FF          | 5500K                                           |
|                                                                                                    |                | y0 50 0A FF          | 6000K                                           |
| CAM_RGainInq                                                                                                    | 8x 09 04 43 FF | y0 50 0B FF          | 7000K                                           |
| CAM_BGainInq                                                                                                    | 8x 09 04 44 FF | y0 50 00 00 0p 0q FF | pq: B Gain                                      |
|                                                                                                    | 8x 09 04 39 FF | y0 50 00 FF          | Full Auto                                       |
|                                                                                                    |                | y0 50 03 FF          | Manual                                          |
| CAM_AEModeInq                                                                                                    |                | y0 50 0A FF          | Shutter priority                                |
|                                                                                                    |                | y0 50 0B FF          | Iris priority                                   |
|                                                                                                    |                | y0 50 0D FF          | Bright                                          |
| CAM_ShutterPosInq                                                                                                    | 8x 09 04 4A FF | y0 50 00 00 0p 0q FF | pq: Shutter Position                            |
| CAM_IrisPosInq                                                                                                    | 8x 09 04 4B FF | y0 50 00 00 0p 0q FF | pq: Iris Position                               |
| CAM_Gain LimitInq                                                                                                    | 8x 09 04 2C FF | y0 50 0p FF          | p: Gain Positon                                 |
| CAM BrightPosiInq 8x 09 04 4D FF                                                                                                    |                | y0 50 00 00 0p 0q FF | pq: Bright Position                             |
| CAM ExpCompModeIng                                                                                                    | 8x 09 04 3E FF | y0 50 02 FF          | On                                              |
|                                                                                                    |                | y0 50 03 FF          | Off                                             |
| CAM_ExpCompPosInq                                                                                                    | 8x 09 04 4E FF | y0 50 00 00 0p 0q FF | pq: ExpComp Position                            |
| CAM BacklightMadaIng                                                                                                    | 8× 00 04 33 FE | y0 50 02 FF          | On                                              |
| CAM_Backinghtwodelinq                                                                                                    | 8X 09 04 33 FF | y0 50 03 FF          | Off                                             |
| CAM_WDRStrengthInq                                                                                                    | 8x 09 04 51 FF | y0 50 00 00 00 0p FF | p: WDR Strength                                 |
| CAM_NRLevel(2D) Inq                                                                                                    | 8x 09 04 53 FF | y0 50 0p FF          | P: 2DNRLevel                                    |
| CAM_NRLevel(3D) Inq                                                                                                    | 8x 09 04 54 FF | y0 50 0p FF          | P:3D NRLevel                                    |
| CAM_FlickerModeInq                                                                                                    | 8x 09 04 55 FF | y0 50 0p FF          | p: Flicker Settings(0: OFF, 1: 50Hz,<br>2:60Hz) |
| CAM ApertureIng                                                                                                    | 8x 09 04 42 FF | y0 50 00 00 0p 0q FF | pq: Aperture Gain                               |
| CAM PictureEffectModeIng                                                                                                    | 8x 09 04 63 FF | y0 50 00 FF          | Off                                             |
|                                                                                                    | 8- 00 04 2E EE | y0 50 04 FF          | B&W                                             |
| CAM_MemoryInq                                                                                                    | 8x 09 04 3F FF | y0 50 0p FF          | p: Memory number last operated.                 |
| SYS MenuModeIng                                                                                                    | 8x 09 06 06 FF | y0 50 02 FF          | On                                              |
|                                                                                                    |                | y0 50 03 FF          | OII                                             |
| CAM LR ReverseIng                                                                                                    | 8x 09 04 61 FF | y0 50 02 FF          | On                                              |
| CAM_ExpCompPosInq8x 09 (CAM_BacklightModeInq8x 09 (CAM_WDRStrengthInq8x 09 (CAM_NRLevel(2D) Inq8x 09 (CAM_NRLevel(3D) Inq8x 09 (CAM_FlickerModeInq8x 09 (CAM_ApertureInq8x 09 (CAM_PictureEffectModeInq8x 09 (CAM_MemoryInq8x 09 (SYS_MenuModeInq8x 09 (CAM_LR_ReverseInq8x 09 ( |                | y0 50 03 FF          | Off                                             |

| CAM BiotusoFlipIng     | 8× 00 04 66 FF | y0 50 02 FF                            | On                                                                                                    |
|------------------------|----------------|----------------------------------------|----------------------------------------------------------------------------------------------------|
| CAM_FictureFilpinq     | 8X 09 04 00 FF | y0 50 03 FF                            | Off                                                                                                    |
| CAM_ColorSaturationInq | 8x 09 04 49 FF | y0 50 00 00 00 0p FF                   | p: Color Gain setting 0h (60%) to<br>Eh (130%)                                                                                                    |
| CAM IDInq              | 8x 09 04 22 FF | y0 50 0p FF                            | p: Gamma ID                                                                                                    |
| IB Bassivalas          | 9x 00 06 09 FF | y0 50 02 FF                            | On                                                                                                    |
| IK_Receiveinq          | 8X 09 00 08 FF | y0 50 03 FF                            | Off                                                                                                    |
|                        |                | y0 07 7D 01 04 00 FF                   | Power ON/OFF                                                                                                    |
|                        |                | y0 07 7D 01 04 07 FF                   | Zoom tele/wide                                                                                                    |
| IB ReceiveReturn       |                | y0 07 7D 01 04 38 FF                   | AF ON/OFF                                                                                                    |
| IK_ReceiveReturn       |                | y0 07 7D 01 04 33 FF                   | Camera Backlight                                                                                                    |
|                        |                | y0 07 7D 01 04 3F FF                   | Camera Memery                                                                                                    |
|                        |                | y0 07 7D 01 06 01 FF                   | Pan titleDriver                                                                                                    |
| CAM BrightnessInq      | 8x 09 04 A1 FF | y0 50 00 00 0p 0q FF                   | pq: Brightness Position                                                                                                    |
| CAM ContrastIng        | 8x 09 04 A2 FF | y0 50 00 00 0p 0q FF                   | pq: Contrast Position                                                                                                    |
|                        |                | y0 50 00 FF                            | Off                                                                                                    |
|                        | 8 00 04 A4 EE  | y0 50 01 FF                            | Flip-H                                                                                                    |
| CAM_Flipinq            | 8X 09 04 A4 FF | y0 50 02 FF                            | Flip-V                                                                                                    |
|                        |                | y0 50 03 FF                            | Flip-HV                                                                                                    |
| CAM GammaInq           | 8x 09 04 5B FF | y0 50 0p FF                            | p: Gamma setting                                                                                                    |
| CAM_VersionInq         | 8x 09 00 02 FF | y0 50 ab cd<br>mn pq rs tu vw FF       | ab cd : vender ID (0220)<br>mn pq : model ID ST (0510) 、<br>U2(0512)、U3 (0513)<br>rs tu : ARM Version<br>vw : reserve                                                                                                    |
| VideoSystemInq         | 8x 09 06 23 FF | y0 50 0p FF                            | P: 0~E     Video format       0:1080P60     8:720P30       1:1080P50     9:720P25       2:1080i60     A: 1080P59.94       3:1080i50     B: 1080i59.94       4:720P60     C: 720P59.94       5:720P50     D: 1080P29.97       6:1080P30     E: 720P29.97       7:1080P25 |
| Pan-tiltMaxSpeedInq    | 8x 09 06 11 FF | y0 50 ww zz FF                         | ww: Pan Max Speed zz: Tilt<br>Max Speed                                                                                                    |
| Pan-tiltPosInq         | 8x 09 06 12 FF | y0 50 0w 0w 0w 0w<br>0z 0z 0z 0z 0z FF | www: Pan Position zzzz: Tilt<br>Position                                                                                                    |

Note: [X] in the above table indicates the camera address to be operated, [y] = [x + 8].

# 4.2 Pelco-D Protocol Command List

| Function  | Byte1 | Byte2   | yte2 Byte3 Byte4 Byte5 Byte6 Byte |      | Byte7     |            |     |
|-----------|-------|---------|-----------------------------------|------|-----------|------------|-----|
| Up        | 0xFF  | Address | 0x00                              | 0x08 | Pan Speed | Tilt Speed | SUM |
| Down      | 0xFF  | Address | 0x00                              | 0x10 | Pan Speed | Tilt Speed | SUM |
| Left      | 0xFF  | Address | 0x00                              | 0x04 | Pan Speed | Tilt Speed | SUM |
| Right     | 0xFF  | Address | 0x00                              | 0x02 | Pan Speed | Tilt Speed | SUM |
| Upleft    | 0xFF  | Address | 0x00                              | 0x0C | Pan Speed | Tilt Speed | SUM |
| Upright   | 0xFF  | Address | 0x00                              | 0x0A | Pan Speed | Tilt Speed | SUM |
| DownLeft  | 0xFF  | Address | 0x00                              | 0x14 | Pan Speed | Tilt Speed | SUM |
| DownRight | 0xFF  | Address | 0x00                              | 0x12 | Pan Speed | Tilt Speed | SUM |
| Zoom In   | 0xFF  | Address | 0x00                              | 0x20 | 0x00      | 0x00       | SUM |

| Zoom Out                        | 0xFF | Address                    | 0x00                       | 0x40      | 0x00            | 0x00                      | SUM |
|---------------------------------|------|----------------------------|----------------------------|-----------|-----------------|---------------------------|-----|
| Focus Far                       | 0xFF | Address                    | 0x00                       | 0x80      | 0x00            | 0x00                      | SUM |
| Focus Near                      | 0xFF | Address                    | 0x01                       | 0x00      | 0x00            | 0x00                      | SUM |
| Stop                            | 0xFF | Address                    | 0x00                       | 0x00      | 0x00            | 0x00                      | SUM |
| Set Preset                      | 0xFF | Address                    | 0x00                       | 0x03      | 0x00            | Preset ID                 | SUM |
| Clear Preset                    | 0xFF | Address 0x00 0x05 0x00 Pre |                            | Preset ID | SUM             |                           |     |
| Call Preset                     | 0xFF | Address                    | s 0x00 0x07 0x00 Preset ID |           | SUM             |                           |     |
| Query Pan Position              | 0xFF | Address                    | 0x00                       | 0x51      | 0x00            | 0x00                      | SUM |
| Query Pan Position Response     | 0xFF | Address                    | 0x00                       | 0x59      | Value High Byte | Value Low<br>Byte         | SUM |
| Query Tilt Position             | 0xFF | Address                    | 0x00                       | 0x53      | 0x00            | 0x00                      | SUM |
| Query Tilt Position Response    | 0xFF | Address                    | 0x00                       | 0x5B      | Value High Byte | th Byte Value Low<br>Byte |     |
| Query Zoom Position             | 0xFF | Address                    | 0x00                       | 0x55      | 0x00            | 0x00                      | SUM |
| Query Zoom Position<br>Response | 0xFF | Address                    | 0x00                       | 0x5D      | Value High Byte | Value Low<br>Byte         | SUM |

# 4.3 Pelco-P Protocol Command List

| Function                        | Byte1 | Byte2   | Byte3 | Byte4 | Byte5           | Byte6             | Byte7 | Byte8 |
|---------------------------------|-------|---------|-------|-------|-----------------|-------------------|-------|-------|
| Up                              | 0xA0  | Address | 0x00  | 0x08  | Pan Speed       | Tilt Speed        | 0xAF  | XOR   |
| Down                            | 0xA0  | Address | 0x00  | 0x10  | Pan Speed       | Tilt Speed        | 0xAF  | XOR   |
| Left                            | 0xA0  | Address | 0x00  | 0x04  | Pan Speed       | Tilt Speed        | 0xAF  | XOR   |
| Right                           | 0xA0  | Address | 0x00  | 0x02  | Pan Speed       | Tilt Speed        | 0xAF  | XOR   |
| Upleft                          | 0xA0  | Address | 0x00  | 0x0C  | Pan Speed       | Tilt Speed        | 0xAF  | XOR   |
| Upright                         | 0xA0  | Address | 0x00  | 0x0A  | Pan Speed       | Tilt Speed        | 0xAF  | XOR   |
| DownLeft                        | 0xA0  | Address | 0x00  | 0x14  | Pan Speed       | Tilt Speed        | 0xAF  | XOR   |
| DownRight                       | 0xA0  | Address | 0x00  | 0x12  | Pan Speed       | Tilt Speed        | 0xAF  | XOR   |
| Zoom In                         | 0xA0  | Address | 0x00  | 0x20  | 0x00            | 0x00              | 0xAF  | XOR   |
| Zoom Out                        | 0xA0  | Address | 0x00  | 0x40  | 0x00            | 0x00              | 0xAF  | XOR   |
| Stop                            | 0xA0  | Address | 0x00  | 0x00  | 0x00            | 0x00              | 0xAF  | XOR   |
| Focus Far                       | 0xA0  | Address | 0x01  | 0x00  | 0x00            | 0x00              | 0xAF  | XOR   |
| Focus Near                      | 0xA0  | Address | 0x02  | 0x00  | 0x00            | 0x00              | 0xAF  | XOR   |
| Set Preset                      | 0xA0  | Address | 0x00  | 0x03  | 0x00            | Preset ID         | 0xAF  | XOR   |
| Clear Preset                    | 0xA0  | Address | 0x00  | 0x05  | 0x00            | Preset ID         | 0xAF  | XOR   |
| Call Preset                     | 0xA0  | Address | 0x00  | 0x07  | 0x00            | Preset ID         | 0xAF  | XOR   |
| Query Pan Position              | 0xA0  | Address | 0x00  | 0x51  | 0x00            | 0x00              | 0xAF  | XOR   |
| Query Pan Position<br>Response  | 0xA0  | Address | 0x00  | 0x59  | Value High Byte | Value Low<br>Byte | 0xAF  | XOR   |
| Query Tilt Position             | 0xA0  | Address | 0x00  | 0x53  | 0x00            | 0x00              | 0xAF  | XOR   |
| Query Tilt Position<br>Response | 0xA0  | Address | 0x00  | 0x5B  | Value High Byte | Value Low<br>Byte | 0xAF  | XOR   |

| Query Zoom Position | 0xA0   | Address | 0x00  | 0x55 | 0x00            | 0x00      | 0xAF  | XOR |
|---------------------|--------|---------|-------|------|-----------------|-----------|-------|-----|
| Query Zoom Position | 0x 4.0 | Address | 0x00  | 0x5D | Value High Byte | Value Low | 0xAF  | XOR |
| Response            | 0.40   | Address | 0,000 | 0,50 | value High Dyte | Byte      | U.A.I | AOK |

# 5. Maintenance & Troubleshooting

### 5.1 Camera Maintenance

- Please power off the camera and disconnect the power adapter and socket if it's not used for a long period of time
- Use soft cloth or tissue to clean the camera cover
- Wipe it with a soft, dry cloth when cleaning the camera lens. Wipe it gently with a mild detergent if needed. Do not use strong or corrosive detergents to avoid scratching the lens and affecting the video quality

# 5.2 Troubleshooting

No Video Output

- Check whether the camera power supply is connected, the voltage is normal, and the power indicator is lit
- Check whether the machine could do a self-check after restarting
- Check whether the video output cable or video display is normal

Video Dithering When Zooming In or Out

- Check whether the camera installation position is solid
- Whether there is any vibration caused by surrounded objects

#### Remote Control Not Working

- Remote control address is set to 1 (if the machine is set back to factory default, remote control address needs to be set back to 1 as well)
- Check whether the battery is installed correctly on the remote. Change the batteries if needed

• Check the menu whether it's closed. Camera control through remote control is only available after exiting the menu

Serial Port Not Working

- Check whether the camera serial device protocol, baud rate, address is consistent
- Check whether the control cable is connected properly

# 6. Warranty

If your product does not work properly because of a defect in materials of workmanship, our company (referred to as "the warrantor") will, for the length of the period indicated as below, "Parts and Labor (5) Years", which starts with the date of original purchase ("Limited Warranty period"), at its option either (a) repair your product with new or refurbished parts, or (b) replace it with a new or a refurbished product. The decision to repair or replace will be made by the warrantor.

During the "Labor" limited warranty period, there will be no charge for labor. During the "Parts" warranty period, there will be no charge for parts. You must mail-in your product during the warranty period. This Limited Warranty is extended only to the original purchaser and only covers products purchased as new. A purchase receipt or other proof of original purchase date is required for Limited Warranty service.

# 7. Mail-In Service

When shipping the unit, carefully pack and send it prepaid, adequately insured, and preferably in the original carton. Include a letter detailing the complaint and provide a day time phone and/or email address where you can be reached.

# 8. Limited Warranty Limits and Exclusions

This Limited Warranty ONLY COVERS failures due to defects in material or workmanship, and DOES NOT COVER normal wear and tear or cosmetic damage. The Limited Warranty ALSO DOES NOT COVER damages which occurred in shipment, or failures which are caused by products not supplied by warrantor, or failures which result from accidents, misuse, abuse, neglect, mishandling, misapplication, alteration, faulty installation, set-up adjustments, mis-adjustment of consumer controls, improper maintenance, power line surge, lightning damage, modification, or service by anyone other than a Factory Service center or other Authorized Servicer, or damage that is attributed to acts of God.

THERE ARE NO EXPRESS WARRANTIES EXCEPT AS LISTED UNDER "LIMITED WARRANTY COVERAGE". THE WARRANTOR IS NOT LIABLE FOR INCIDENTAL OR CONSEQUENTAIL DAMAGES RESULTING FROM THE USE OF THIS PRODUCT, OR ARISING OUT OF ANY BREACH OF THIS WARRANTY. (As examples, this excludes damages for lost time, cost of having someone remove or re-install an installed unit if applicable, travel to and from the service, loss of or damage to media or images, data or other recorded content. The items listed are not exclusive, but are for illustration only.) PARTS AND SERVICE, WHICH ARE NOT COVERED BY THIS LIMITED WARRANTY, ARE YOUR RESPONSIBILITY.

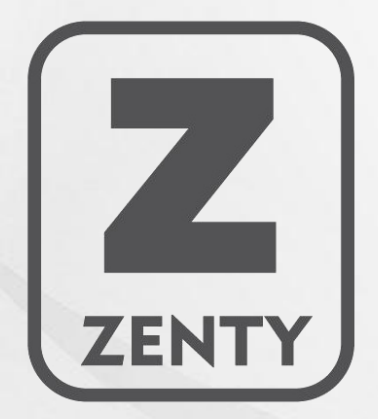

WWW.ZENTY.COM 9807 EMILY LANE STAFFORD, TX 77477

(844) 200-1945 SALES@ZENTY.COM